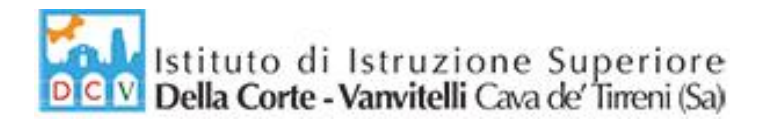

Circolare n. 53/2019-2020

Cava de' Tirreni, 06/12/2019

ISTITUTO DI ISTRUZIONE SUPERIORE "DELLA CORTE - VANVITELLI" CAVA DE' TIRRENI (SA) Prot. 0009727 del 06/12/2019 (Uscita)

## AI DOCENTI

## Oggetto: Indicazioni per gli Scrutini Trimestrali.

Si comunica che tutte le operazioni per gli scrutini trimestrali sul registro elettronico ARGO, vanno effettuate entrando da DidUp.

Le indicazioni per lo Scrutinio in Argo sono riportate nella sezione "Documentazioni/Istruzioni Registro" del sito web della Scuola e si allegano alla presente Circolare.

Azioni preliminari da svolgere sono le seguenti:

- Tutti i docenti trascriveranno i voti almeno 2 giorni prima degli scrutini.
- Il Coordinatore di classe verificherà prima dello scrutinio l'inserimento dei voti e assenze su Argo.

## Azioni da svolgere durante lo Scrutinio:

- Andamento didattico disciplinare (sarà esposto dal solo Coordinatore per velocizzare le operazioni, salvo casi particolari).
- Attribuzione e registrazione del voto di condotta (*come da criteri già riportati nello schema del verbale del consiglio*).
- Verifica della correttezza delle comunicazioni per la pausa didattica (cliccare sull'icona "Azioni", scegliere la voce: "Comunicazione Debito Formativo", selezionare il modello di stampa "Comunicazione pausa Didattica").
- Richiedere la stampa del tabellone in segreteria didattica.
- Firmare il tabellone e il frontespizio del registro dei voti.

LA DIRIGENTE SCOLASTICA *Prof.ssa Franca Masi* (Firma autografa sostituita a mezzo stampa ai sensi dell'articolo 3, comma 2, del D.lgs n. 39 del 1993)

via Prolungamento Marconi 84013 Cava de' Tirreni (Sa) tel fax: 089463407 www.dellacortevanvitelli.gov.it sais066006@istruzione.it sais066006@pec.istruzione.it codice mecc: SAIS066006 codice fiscale: 95146410659

## Istruzioni Registro elettronico Argo per Scrutinio Primo Trimestre

• Da Argo DidUp, dalla barra dei comandi a sinistra, selezionare "Scrutini"

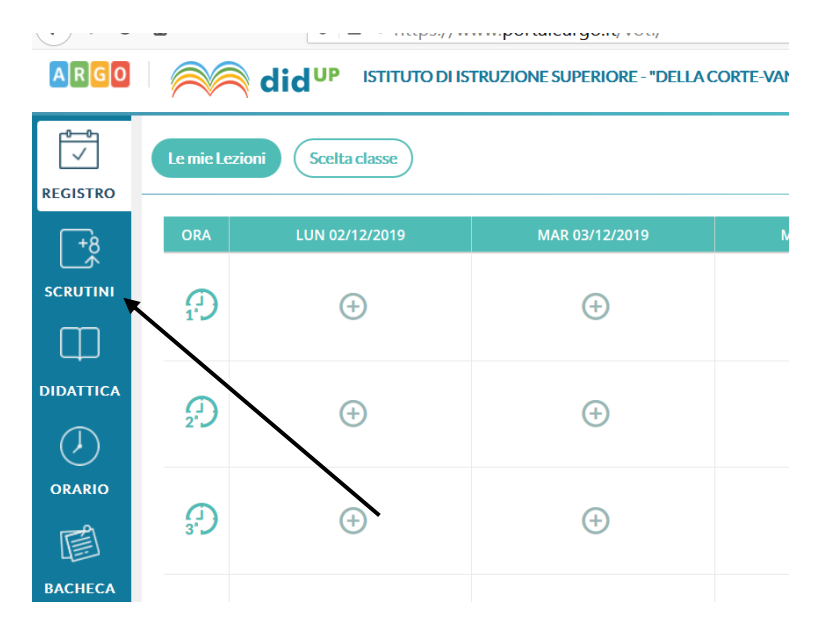

• Successivamente inserire i Voti, selezionando "Caricamento Voti" e scegliendo la classe

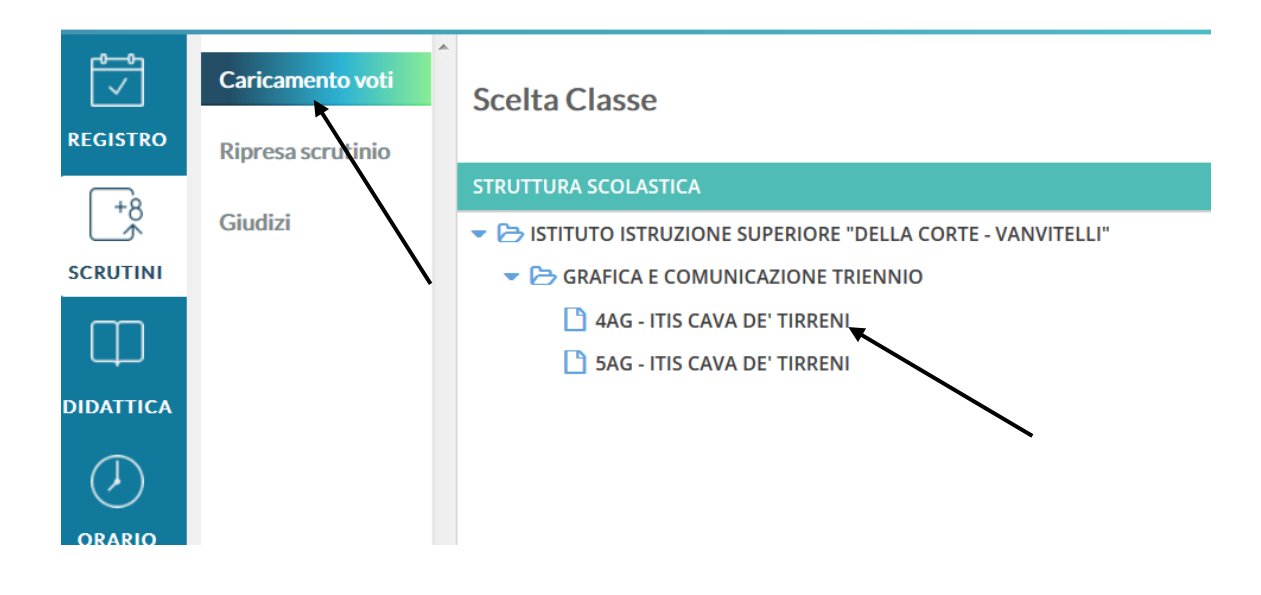

• Scegliere periodo dello scrutinio "Primo trimestre", verificare che sia selezionato : "Voti e Assenze" e cliccare su "Avanti"

| Caricamento voti  | Classe: 4AG GR        | AFICA E COMUNICAZIONE TRIENNIO                  | D ITIS CAVA DE' TIRRENI (IT15) | Indietro Avanti |  |
|-------------------|-----------------------|-------------------------------------------------|--------------------------------|-----------------|--|
| Ripresa scrutinio | Periodo della Classe: | PRIMO TRIMESTRE                                 | ▼                              | 1               |  |
| Giudizi           |                       | Includi Proposta di Voto nello Scrutinio Finale |                                |                 |  |
|                   |                       | ♥ Voti e Assenze                                |                                |                 |  |

• Cliccare sulla disciplina

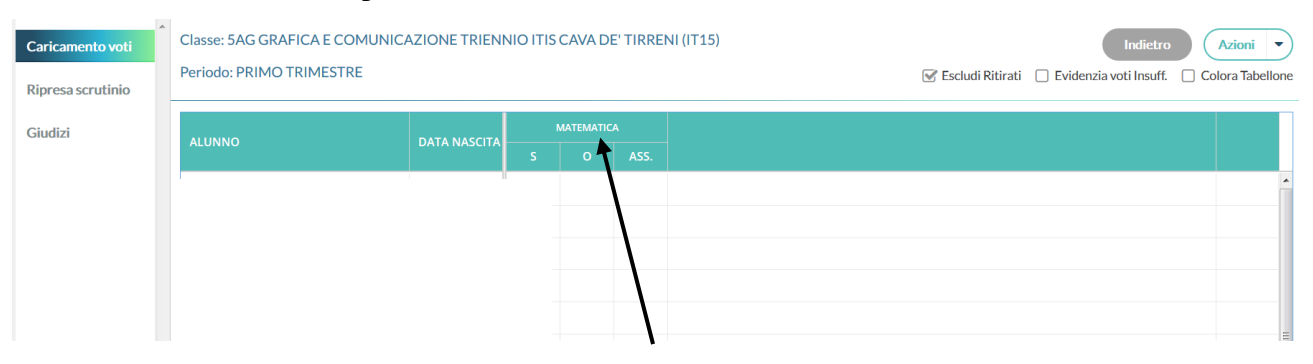

• Nella videata successiva cliccare sul pulsante "Azioni" e scegliere la voce "Importa voti dal registro elettronico"

| Caricamento voti<br>Ripresa scrutinio | Classe: 5AG GRAFICA E COMUNICAZIONE TRIENNIO ITIS CAVA DE' TIRRENI (IT15)<br>Periodo: PRIMO TRIMESTRE - Materia: MATEMATICA |              |       |       |         |                    | Indietro Salva Azioni | i |
|---------------------------------------|----------------------------------------------------------------------------------------------------|--------------|-------|-------|---------|--------------------|-----------------------|---|
| Giudizi                               | ALUNNO                                                                                                    | DATA NASCITA | SCRIT | ORALE | ASSENZE | GIUDIZIO SINTETICO |                       |   |
| olden.                                |                                                                                                    |              |       |       |         |                    | (2)                   | Ì |
|                                       |                                                                                                    |              |       |       |         |                    | (3)                   | ) |
|                                       |                                                                                                    |              |       |       |         |                    | 9                     | ) |

• Indicare come periodo dal 11/09/2019 al 10/12/2019 e cliccare sull'icona "Importa"

| Caricamento voti | Materia: MATEMATICA<br>Classe: 5AG GRAFICA E COMUNICAZIONE TRIENNIO ITIS CAVA DE' TIRRENI (I'115) - Periodo: PRIMO TRIMESTRE |                             |                          |                   |  |  |  |  |
|------------------|----------------------------------------------------------------------------------------------------|-----------------------------|--------------------------|-------------------|--|--|--|--|
| Giudizi          | Periodo dal: 11/09/2019                                                                                                    | a                           | l: 10/12/2019            |                   |  |  |  |  |
|                  | Utilizza Voti Registro del Pro Utilizza Voti Registro Conoso                                                                 | fessore<br>enze/Abilità     |                          |                   |  |  |  |  |
|                  | DISTRIBU                                                                                                    |                             |                          |                   |  |  |  |  |
|                  |                                                                                                    | VALUTAZIONI ORALI           | VALUTAZIONI SCRI         | VALUTAZIONI PRA   |  |  |  |  |
|                  | Orale                                                                                                    |                             |                          | 8                 |  |  |  |  |
|                  | SELEZIONARE LE MATERIE NON SCRUTINABILI DA CONSIDERARE NEL CALCOLO DELLA MEDIA                                               |                             |                          |                   |  |  |  |  |
|                  | LAB. PROG. MULT.                                                                                                    |                             |                          |                   |  |  |  |  |
|                  |                                                                                                    |                             |                          |                   |  |  |  |  |
|                  | Conteggia ore assenze anche per le materie non scrutinabili                                                                  |                             |                          |                   |  |  |  |  |
|                  | ✓ Importa le assenze                                                                                                    |                             |                          |                   |  |  |  |  |
|                  | 🐨 Importa i voti                                                                                                    |                             |                          |                   |  |  |  |  |
|                  | Determina il voto da importare come media tra le medie dei voti con diversa tipologia (scritto, orale, pratico)              |                             |                          |                   |  |  |  |  |
|                  | O Determina il voto da importare come media complessiva dei voti (senza discriminare per tipologia)                          |                             |                          |                   |  |  |  |  |
|                  | 🗌 Una volta determinata la me                                                                                                | dia, proponi solo valutazio | oni con codice carattere | (Es. M,MM,Ó,ecc.) |  |  |  |  |

- Verificare tutti i voti proposti dal sistema e arrotondare l'eventuale mezzo voto e cliccare su "Salva".
- Attenzione: in caso di alunno NON CLASSIFICATO inserire la lettera "N" (enne maiuscola)

| Caricamento voti | C<br>Pe | lasse: 5AG GRAFICA E COMUNIC<br>eriodo: PRIMO TRIMESTRE - Mate | 15) Indietro S | alva Azioni 🔻 |         |                    |      |
|------------------|---------|----------------------------------------------------------------|----------------|---------------|---------|--------------------|------|
| Giudizi          |         | ALUNNO                                                         | DATA NASCITA   | voto          | ASSENZE | GIUDIZIO SINTETICO |      |
|                  |         |                                                                |                |               |         |                    | 0    |
|                  |         |                                                                |                |               |         |                    | 0    |
|                  |         |                                                                |                |               |         |                    | Q. = |